# 学生の受講履歴について(教員用)

Windows10・IE11 で WebClass を使用した場合の画面です。利用環境、ブラウザによって表示が異なる場合があります。

受講中にネットワークが切断や <PC>ブラウザの「×」を押す <スマホ>ブラウザのタブを閉じる、スワイプ、ブラウザの前の画面に戻る を行うと、00:00:00 等、短い時間で表示され、実際の受講時間と異なる場合があります。

<学生用サートページマニュアル 受講履歴について> https://swc.shujitsu.ac.jp/information/pdf/ms\_attendance.pdf

<学習履歴の確認>

1) WebClass にログインし、該当する講義名やコースをクリックします。

| 間書 | 表   |                         |          |       |          |     |
|----|-----|-------------------------|----------|-------|----------|-----|
|    | 月曜日 | 火曜日                     | 水曜日      | 木曜日   | 金曜日      | 土曜日 |
| R. |     |                         | ■ 練習用コース |       |          |     |
|    |     |                         |          |       | ■ 練習用コース |     |
|    |     | <ol> <li>時間害</li> </ol> | の講義名を    | クリックす | 3        |     |
| 限  |     |                         |          |       |          |     |
| 艮  |     |                         |          |       |          |     |
| 限  |     |                         |          |       |          |     |
| 艮  |     |                         |          |       |          |     |
|    |     |                         |          |       |          |     |

2)「…」をクリックし、「公開状況」をクリックします。

| レポート・テストフォルダ              | ***                                 |
|---------------------------|-------------------------------------|
| ● <del>テスト1</del><br>□ 試験 | 更新 1年前<br>実行者数 2 ***<br>当时上 6 次 中 6 |
| ● レポート1<br>□ レポート         | 設問編集<br>公開状況                        |

## 3)「学習履歴」タブをクリックします。

| テスト1          |                                        |                          |             |                                        |                     | 最終更新日: 2019/02/27 1 | 4:21     |
|---------------|----------------------------------------|--------------------------|-------------|----------------------------------------|---------------------|---------------------|----------|
| 種類:試験<br>公開状況 | )<br>兄 学生成績                            | 問題ごとの成績                  | 表示/再採点 利用状汤 | 2 学習履歴                                 |                     |                     |          |
| 学籍番号          | 「<br>ワイルドカード<br>複数の条件は o               | : '*', 任意の一文字<br>r で連結。  | '?' で指定。    |                                        |                     |                     |          |
| 集計期間          | 2020年 <b>v</b> 4月<br>2020年 <b>v</b> 5月 | × 1日 × から<br>  × 1日 × まで | 検索          | 一一一一一一一一一一一一一一一一一一一一一一一一一一一一一一一一一一一一一一 | <b>∓データー</b> 階がま    |                     |          |
| 集計期間<br>※学習   | :2020-04-01<br>履歴のダウンロー                | から2020-05-0<br>ド         | 1まで の学習履歴   | テエの履加                                  |                     | 選択された履歴と            | 成績を削除    |
| □ 選択          | 氏名 ▲▼                                  | 学舗番号 ▲▼                  | 学舗番号▲▼      | IPアドレス ▲▼<br>ホスト名                      | 開始時刻 ▲▼             | 終了時刻 ▲▼             | 利用時間▲▼   |
|               | 就実花子                                   | sj104                    | シュウジツ ハナコ   | 1                                      | 2020-05-01 15:35:07 | 2020-05-01 15:35:55 | 00:00:48 |
|               | 就実 太郎                                  | sj103                    | シュウジツ タロウ   | :                                      | 2020-05-01 15:31:45 | 2020-05-01 15:32:47 | 00:01:02 |

## 学習履歴を確認する

教材一覧画面で教材メニューの公開状況画面を開きます。「学習履歴」タブをクリックすること で**学習履歴**画面を表示することができます。教材を実行すると、実行回ごとに接続元の IP アド レスと利用時間が記録され、回答および成績データ、学習カルテデータとともに学習履歴とし て保存されます。

|                | recous     Granman     Sar-a 201- 2-1288- 7821-0271-18     Office     Office     Of |                                                        |                   |                |                        |                          |                      |  |
|----------------|----------------------------------------------------------------------------------------------------|--------------------------------------------------------|-------------------|----------------|------------------------|--------------------------|----------------------|--|
|                | Noune                                                                                                    |                                                        |                   |                |                        | -                        | Charles Sciences and |  |
|                | 84.4<br>10                                                                                                    |                                                        | -                 | -              |                        |                          |                      |  |
| 検索条件           | 3-170<br>80 M                                                                                                    | 1<br>0-0.50-F<br>0004-030-F<br>20070 + 40<br>2008 + 40 |                   | SE.            |                        |                          |                      |  |
| 学習履歴のダウンロード ―― | #21492 : 2017-04-051952018-08-21.010<br>• #1298516952-0-9                                                                                                    |                                                        | 07288             |                | Marcard                |                          | [選択された履歴を削除]ボタン      |  |
|                | 1.64                                                                                                    | 55 a *                                                 | 3-930 44          | 8.57.8         | MANUE + *              | #768 ev                  |                      |  |
|                |                                                                                                    | Street 01                                              | 1014101           | 145,348,1-111  | 3557-69-30 11:56-10    | 2017-09-34 12:14-34      | 100-07-44            |  |
|                |                                                                                                    | Storage 01                                             | m.dwm1            | 100.388(1.10)  | 2017-29-27 14:11:22    | 2017-09-27 14:15:16      | 100171-54            |  |
|                |                                                                                                    | 950HE01                                                | maleretty         | 192,348,1,340  | 3017-09-07 (A 10.03    | 2012-29-37 14:00:37      | 00/05:04             |  |
|                | - 10                                                                                                    | 50.044(3)                                              | materia           | 102.108.1.311  | 2117-09-27-12/34:13    | 2017-09-07-12/3418       | 1000101              |  |
|                |                                                                                                    | Singer 01                                              | muderititi        | 102.306.3.313  | 3017-09-07-11.07-01    | 2017-09-27 12:29:18      | 00001147             |  |
|                |                                                                                                    | Student 10                                             | styder(32         | 190.146.1.185  | 2017-09-09 35 AKET     | 2017-09-09-11-44-09      | 00/00/01             |  |
|                | 10                                                                                                    | Sodert 09                                              | m.897003          | 192.346.1.188  | 3017-00-09 36-41:32    | 2017-08-09 12:40108      | 00000157             |  |
|                |                                                                                                    | SPONC OF                                               | 81/041028         | 192.146.1.188  | 2027-09-09 26142/09    | 2017-02-07-147-40112     | DECEMBER A           |  |
|                |                                                                                                    | Tuber 18                                               | Colorest .        | 147.198.1.198  | 3021-09-08 38 38 38 31 | 2012-09-09 18:19:02      | 00.00.01             |  |
|                |                                                                                                    | Touses 07                                              | subrot?           | 192-108-1-102  | 307, 00 06 10 30 31    | 2017-08-07-10/25-23      | man da               |  |
|                | -                                                                                                    | 20-0010                                                | manne             | 192,189,1,109  | 3117-00-09 30 94.08    | 2012-09-09 10:24101      | OP/OF/OF             |  |
|                |                                                                                                    | Shower of                                              | mutaries.         | 191.168.1.165  | 3027-09-09 36 36 38    | Jul Person Strate Strate | FIELDE 104           |  |
|                |                                                                                                    | UNDER DA                                               | and some          | 141.188.1.188  | 1011-09-09-06-05-03    | 10110103 101126          | Constraint and       |  |
|                |                                                                                                    | and the set                                            | and servers       | 141 108 1 109  |                        |                          | NUMBER OF            |  |
|                |                                                                                                    | and and all                                            | and and a         | ini later term | man los ca la calar    | 1012-19-19-18-18-18-18   | 10.00.00             |  |
|                |                                                                                                    | Photos 03                                              | Production of the | 190.0001.000   | 111 1 101 10 15 101 28 | 2012/08/08 10:09:04      | development -        |  |
|                |                                                                                                    | NUMBER SALES                                           | 100               | 112.09.1.08    | and other being of     | 2007 00 00 10 CB CB      | and all all a        |  |
|                |                                                                                                    |                                                        |                   | -              | and the second second  |                          |                      |  |

回答と成績データを削除するには、削除する学習履歴のチェックボックスにチェックを入れて [選択された履歴と成績を削除]ボタンをクリックします。

- 🥺 学習履歴は最新の 300 件まで表示されます。
- 実施された教材を再編集するためには、教材を編集する前に学習履歴を削除しなけれ ばいけません。
- 無記名式アンケートでは、学習履歴を削除しても回答は削除せず、集計対象となります。
- 一括更新によって登録された学習カルテのデータは、各ユーザの学習履歴として記録 されます。

## <受講回数や履歴の確認>

1)「成績」>「進捗状況一覧」をクリックします。

| ↑<br>就実大学WebClass<br>連習用コース<br>管理 |                       |            |                                       |  |  |  |  |  |
|-----------------------------------|-----------------------|------------|---------------------------------------|--|--|--|--|--|
|                                   | 教材一覧                  | 教材▼        | 成績→ 出席→ その他→                          |  |  |  |  |  |
|                                   |                       |            | 成績一覧                                  |  |  |  |  |  |
|                                   | お知らせがあり               | ります。       | 進捗状況一覧                                |  |  |  |  |  |
|                                   |                       |            | 出題分野ごとの成績                             |  |  |  |  |  |
| 5                                 | ィムライン                 |            | SCORM教材の成績一覧                          |  |  |  |  |  |
|                                   |                       |            | 成績評価                                  |  |  |  |  |  |
|                                   | <del>チャ</del> ット (04/ | (13 19:20) | レポート/記述式問題の採点<br>) 類似レポート検知<br>レポート一覧 |  |  |  |  |  |
|                                   | ምን <i>ለ</i> ታ_ト (በ    | 3/27 17-9  | 問題ごとの成績表示/再採点                         |  |  |  |  |  |

## 2)実施回数、合計利用時間をクリックし、表示します。

#### 進捗状況一覧

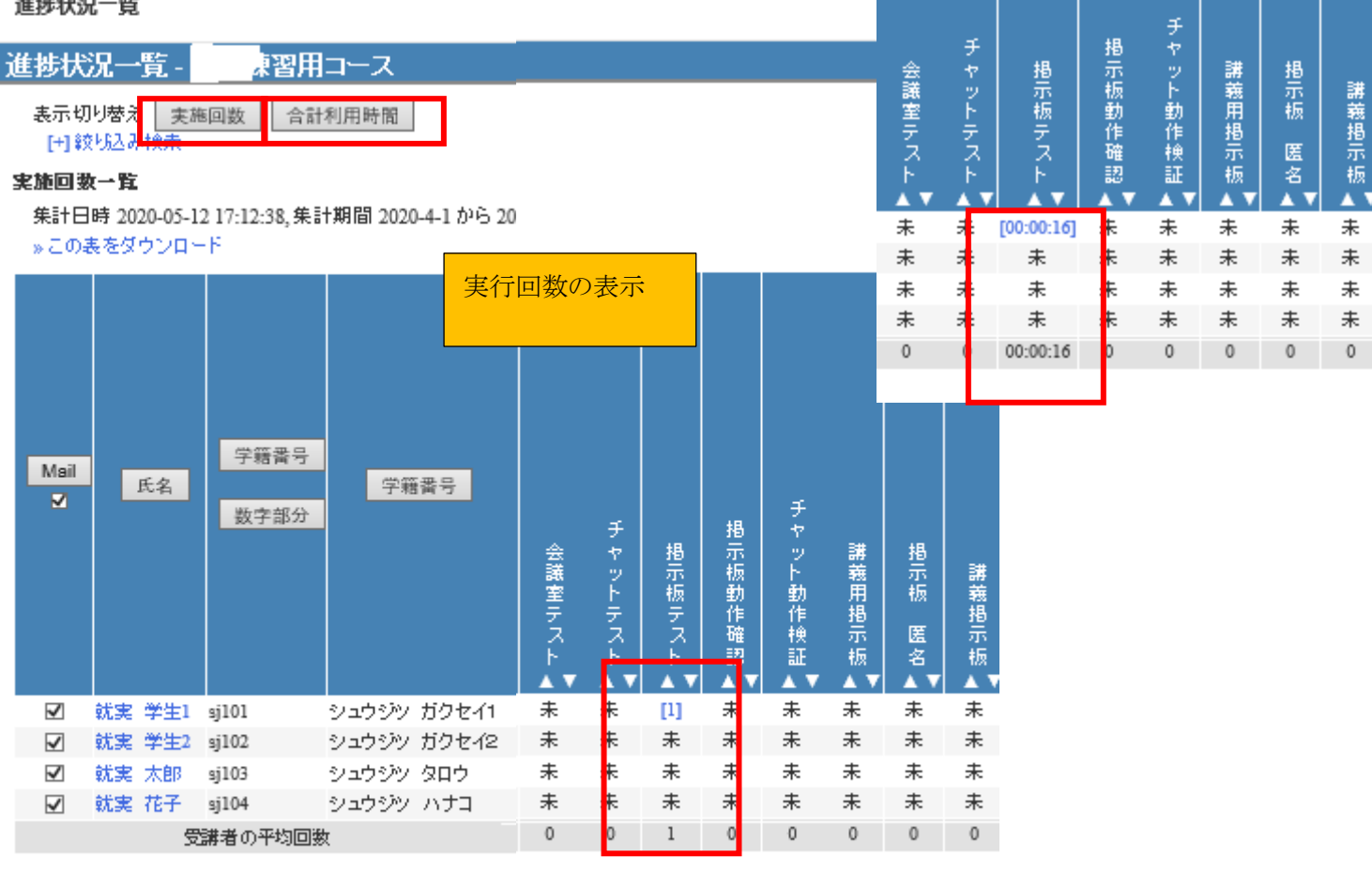

#### ◎一覧には管理者は含まれていません。

#### 表の使い方

実施回数もしくは合計利用時間が一覧表示されます。[1]で悪確認することができます。 氏名またはユーザIDボタンを押すことで表のソートができます。

合計利用時間の表示

## 受講回数や利用時間を確認する

教材の受講回数や合計利用時間を確認するには、メニュー「成績」>「進捗状況一覧」をクリックして、進捗状況一覧画面を開いてください。

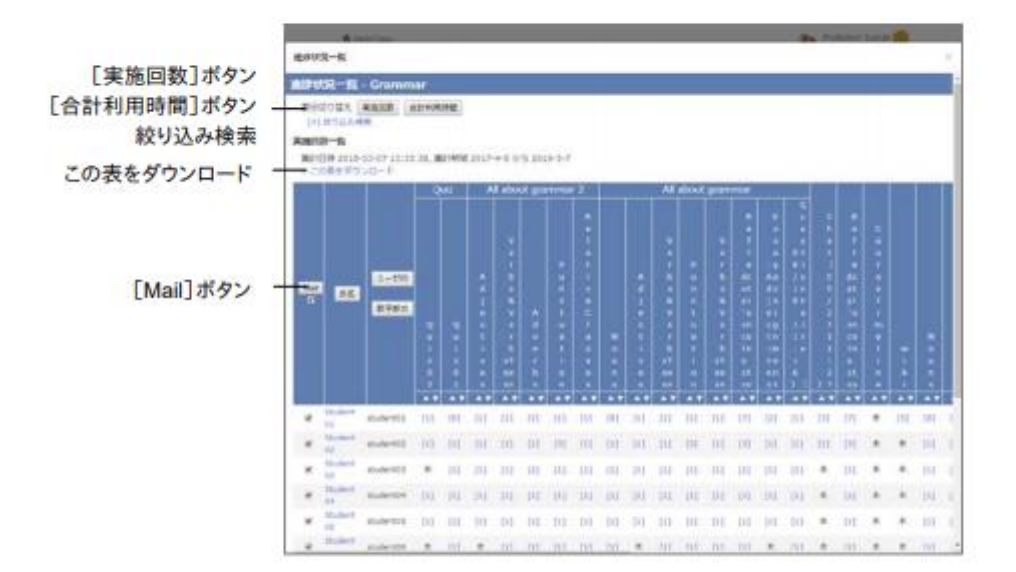

進捗状況一覧画面に表示される進捗データは、[実施回数]ボタンもしくは[合計利用時間] ボタンをクリックすることで切り替えることができます。一覧が長くて見にくい場合や特定の期間 の進捗データを確認したい場合は、ユーザ ID もしくは氏名、教材名や集計期間などで絞り込 み検索を行います。なお、メニュー「メンバー」>「グループ設定」において、グループを設定して いる場合、絞り込み検索に表示され、検索することができるようになります。

進捗の悪いユーザなどに対してメッセージで通知するには各ユーザのチェックボックスにチェックを入れ、[Mail]ボタンをクリックします。メッセージ作成画面が表示され、一括送信できます。